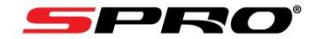

## VDP Kit Quick Setup

For the purpose of this guide we will refer to the touch screen as a VTH and the door entry panel as a VTO

|           | English                 |              |
|-----------|-------------------------|--------------|
| Please se | elect language, and the | en click OK! |
|           |                         |              |
|           |                         |              |
|           |                         |              |
|           | ОК                      |              |
|           |                         |              |
|           |                         |              |

1, All setup is via the VTH, Click the OK button to confirm language

| Do you want to c | do quick configuration? |  |
|------------------|-------------------------|--|
|                  | 💼 Vila                  |  |
|                  | ОК                      |  |
|                  |                         |  |

2, Ensure Villa is selected and then click on OK

| STEP1/3 | Set local password |                             |              |  |  |  |
|---------|--------------------|-----------------------------|--------------|--|--|--|
|         |                    |                             |              |  |  |  |
|         | Password           | •••••                       |              |  |  |  |
|         |                    | 6 digits password           |              |  |  |  |
|         | Confirm Pwd        | •••••                       |              |  |  |  |
|         |                    | 6 digits password           |              |  |  |  |
|         | Email              | j@spro.com                  |              |  |  |  |
|         |                    | This email is used to reset | the password |  |  |  |
|         |                    | ОК                          |              |  |  |  |

3, In this step we will be setting up the VTH (Screen), Input a 6 digit passcode and an email address The email address is used if you forget your passcode in the future.

| STEP2/3     |                 | Set another device | e password                               |         |               |            |
|-------------|-----------------|--------------------|------------------------------------------|---------|---------------|------------|
| Device Type | SN              | MAC                | la la la la la la la la la la la la la l | P       | Status        | Operation  |
| Local       | 5M06911PAZ53339 | 08:ED:ED:47:       | 75:7F 192.16                             | 8.1.155 | Initialized   | Initializa |
| νтο         | 5J0286FYAZ54DF8 | a0:bd:1d:94:b      | od:23 192.16                             | 8.1.194 | Uninitialized | Initialize |
|             |                 |                    |                                          |         |               |            |
|             |                 |                    |                                          |         |               |            |
|             |                 |                    |                                          |         |               |            |
|             |                 | 0                  |                                          |         |               |            |
|             |                 | Retresh            | Next                                     |         |               |            |

4, The VTH (Screen) is now initialized (Shown as Local above). Next we are going to initialize our VTO (Door station). Click on the Initialize button as shown above.

| STEP2/3 | Set another device password |                                           |  |  |  |  |  |
|---------|-----------------------------|-------------------------------------------|--|--|--|--|--|
|         | The default passwor         | rd is the same as the first configuration |  |  |  |  |  |
|         | Password                    | ••••••                                    |  |  |  |  |  |
|         |                             | 8-32 characters password                  |  |  |  |  |  |
|         | Confirm Pwd                 | ••••••                                    |  |  |  |  |  |
|         |                             | 8-32 characters password                  |  |  |  |  |  |
|         | Email                       | j@spro.com                                |  |  |  |  |  |
|         |                             | This email is used to reset the password  |  |  |  |  |  |
|         |                             | Back OK                                   |  |  |  |  |  |
|         |                             |                                           |  |  |  |  |  |

5, The VTO (Door Station) is setup in a similar way to the VTH (Screen). This time when inputting a password it must be alpha numerical and contain at least 8 characters . You can use the same email address as before by tapping the tick icon. Click OK when done.

| STEP2/3     |                 | Set another device passw | ord           |             |            |
|-------------|-----------------|--------------------------|---------------|-------------|------------|
| Device Type | SN              | MAC                      | IP            | Status      | Operation  |
| Local       | 5M06911PAZ53339 | 08:ED:ED:47:75:7F        | 192,168,1,155 | Initialized |            |
| νто         | 5J0286FYAZ54DF8 | a0:bd:1d:94:bd:23        | 192.168.1.194 | Initialized | Initialize |
|             |                 |                          |               |             |            |
|             |                 |                          |               |             |            |
|             |                 |                          |               |             |            |
|             |                 | •                        |               |             |            |
|             |                 | Retresh                  |               |             |            |

6, You can see now that your VTH (Screen) and VTO (Door Station) are now both initialized. Click Next.

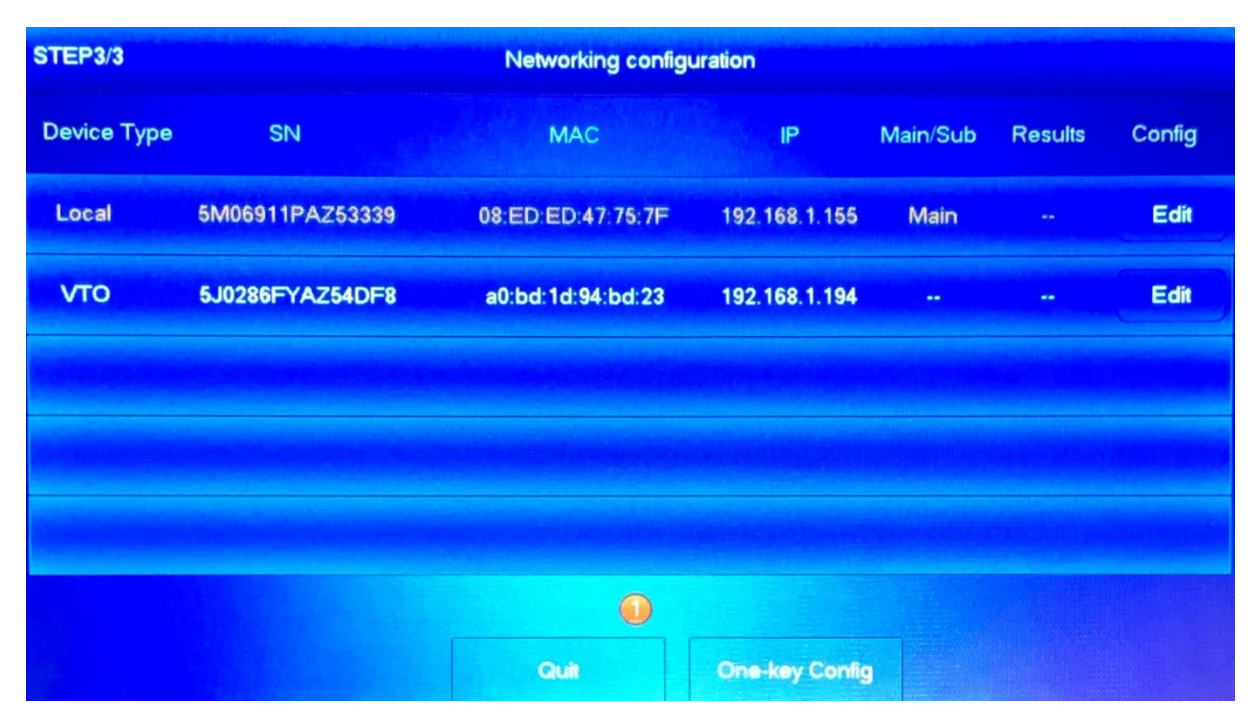

7, Before proceeding you must edit the IP addresses for both devices even if you plan to use the same ones. Click edit next to the VTH (Shown as local above).

|          |     | VTH   | I Confi | 9     |    |
|----------|-----|-------|---------|-------|----|
|          |     |       |         |       |    |
|          |     |       |         |       |    |
| Local IP | 192 | . 168 | . 1     | . 155 |    |
| Netmask  | 255 | . 255 | . 255   | . 0   |    |
|          | 100 | 460   |         |       |    |
| Gateway  | 192 | 168   | 1       | . 1   |    |
|          |     | Back  |         |       | ОК |
|          |     |       |         |       |    |

8, Input an IP address, Netmask and Gateway for the VTH (Screen) and click OK. If you are not sure on an IP address to use please read our guide on IP addresses.

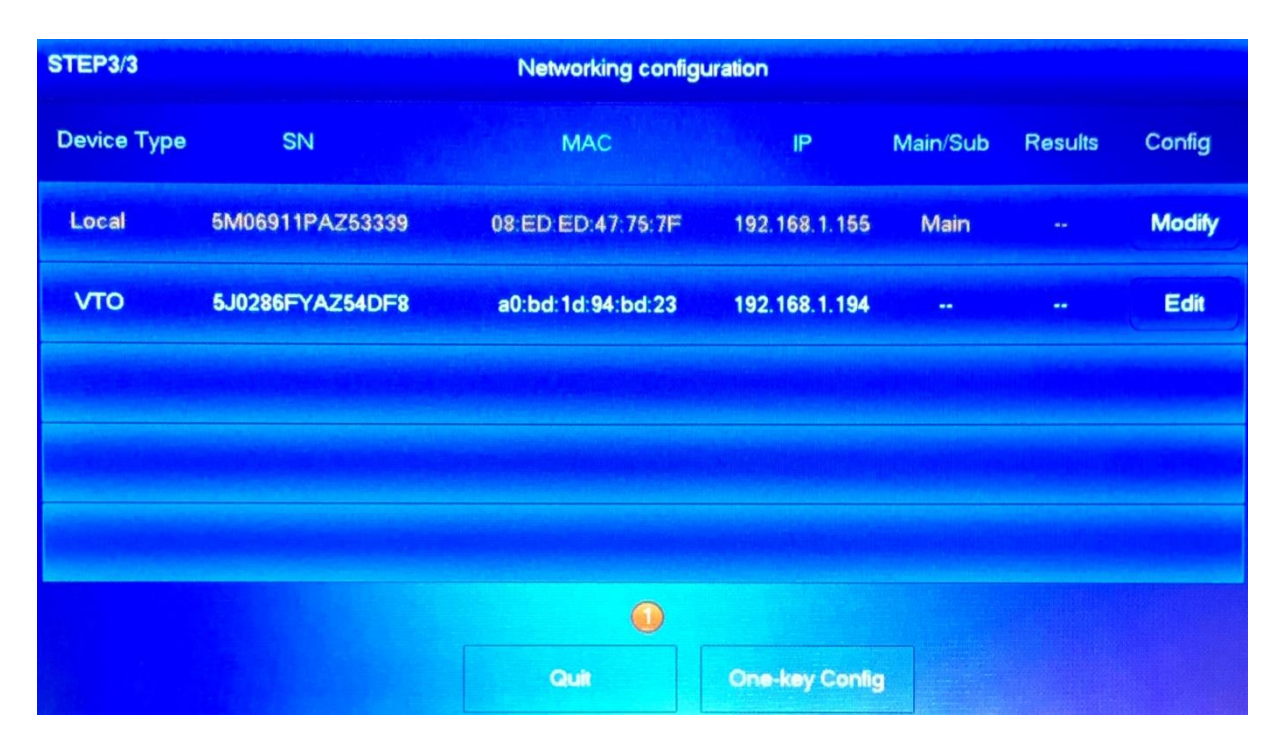

9, We are now going to edit the IP address of our VTO (Door Station). Click Edit as shown above.

|                | an an an an an an an an an an an an an a | VTO                 | Config               |                |
|----------------|------------------------------------------|---------------------|----------------------|----------------|
|                |                                          | 🚫 Main              | 🔵 Sub                |                |
| Local IP       | 192 . 168 . 1                            | . 194               | Date Format          | DD-MM-YYYY     |
| Netmask        | 255 . 255 . 255                          | 0                   | Time Format          | 24-Hour        |
| Gateway        | 192 . 168 . 1                            | 1                   | Date                 | 01 - 01 - 2000 |
| Video Standard | 📀 PAL                                    |                     | Time                 | 00 : 00 : 00   |
|                | 0                                        | nly one main VTO ca | n be exist in the sy | stem           |
|                |                                          | Back                | ОК                   |                |

10, We have a few extra options in the VTO (Door Station) screen. Ensure that the Main is enabled, Input an IP address, Netmask and Gateway, Ensure PAL is enabled, Set the Date / Time and click OK.

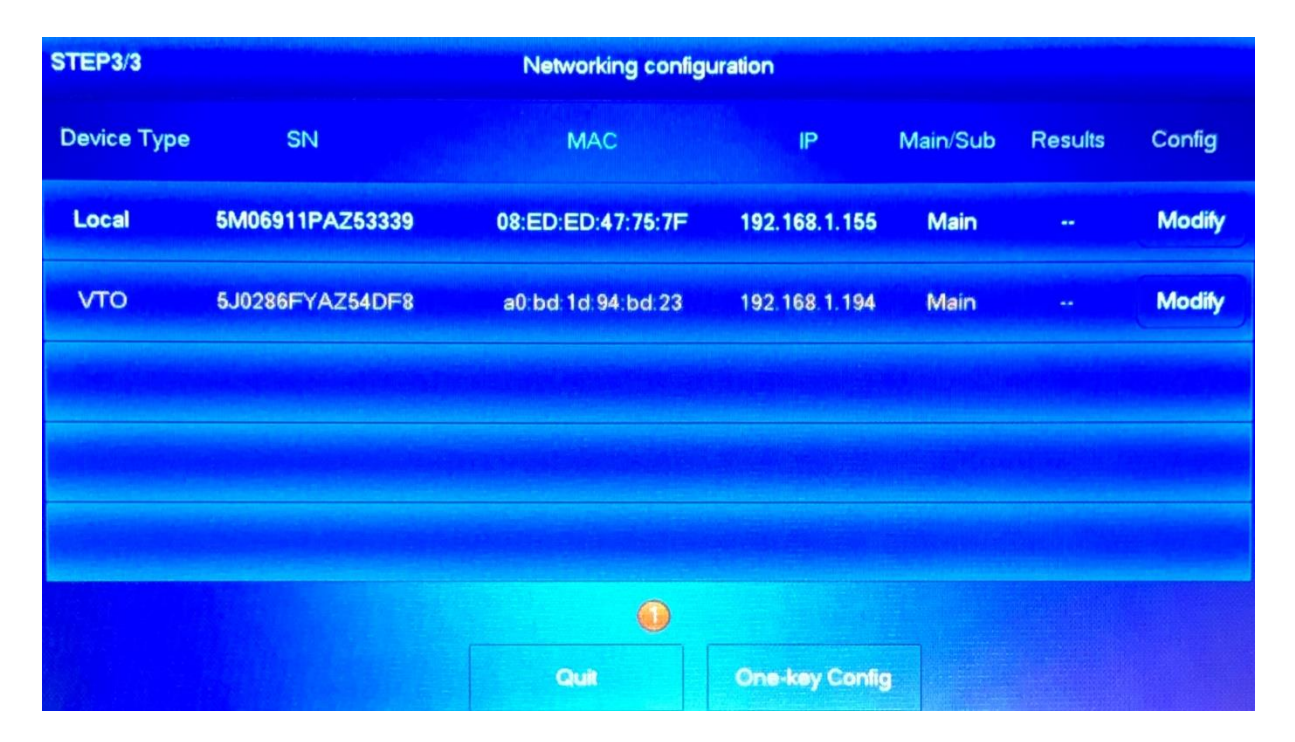

11, You can now see the edit options have changed to modify. Click on the One-Key Config button.

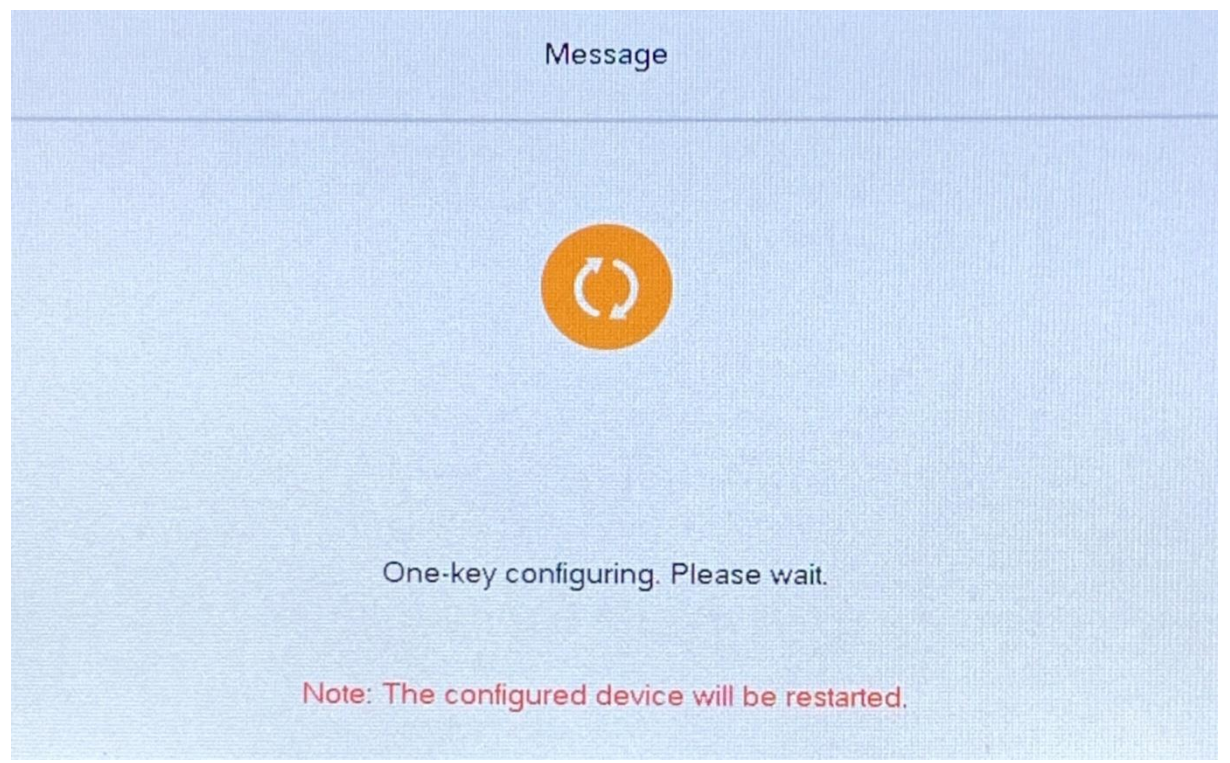

12, The system will now push all the configuration to both devices and reboot. Once the reboot has finished the VTO and VTH will be able to communicate with each other. You can run a test call by pressing the button on the VTO (Door Station) to initiate a call with the VTH (Screen).

## Setting up Mobile Phone Notifications

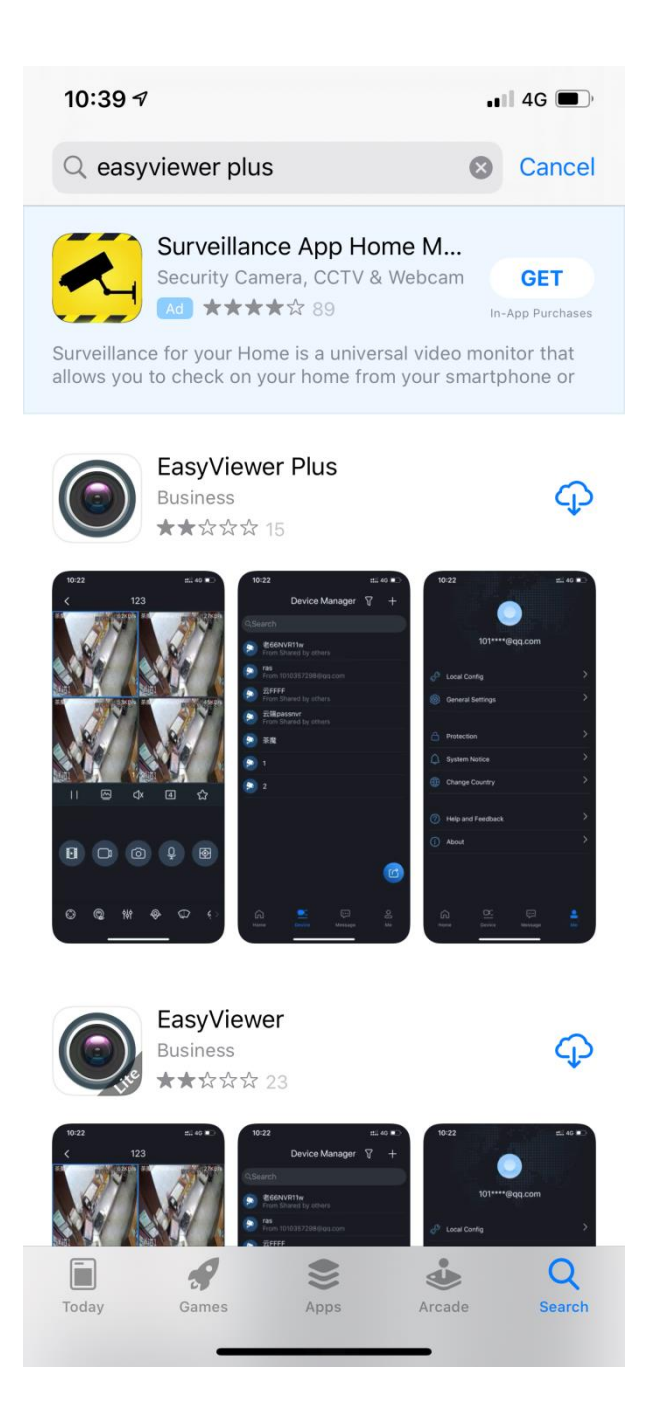

13, Search on your app store for either Easyviewer Plus or DMSS and download

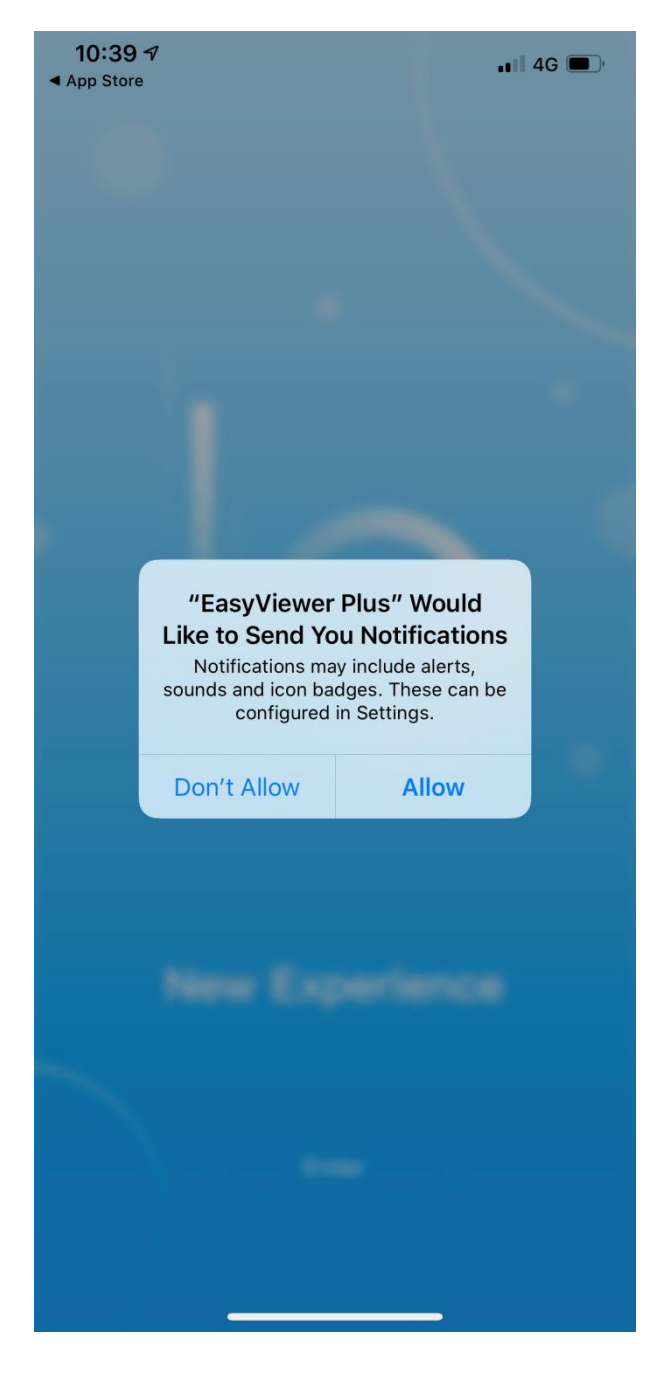

14, When opening the app for the first time you will be prompted to allow notifications, make sure you allow this option.

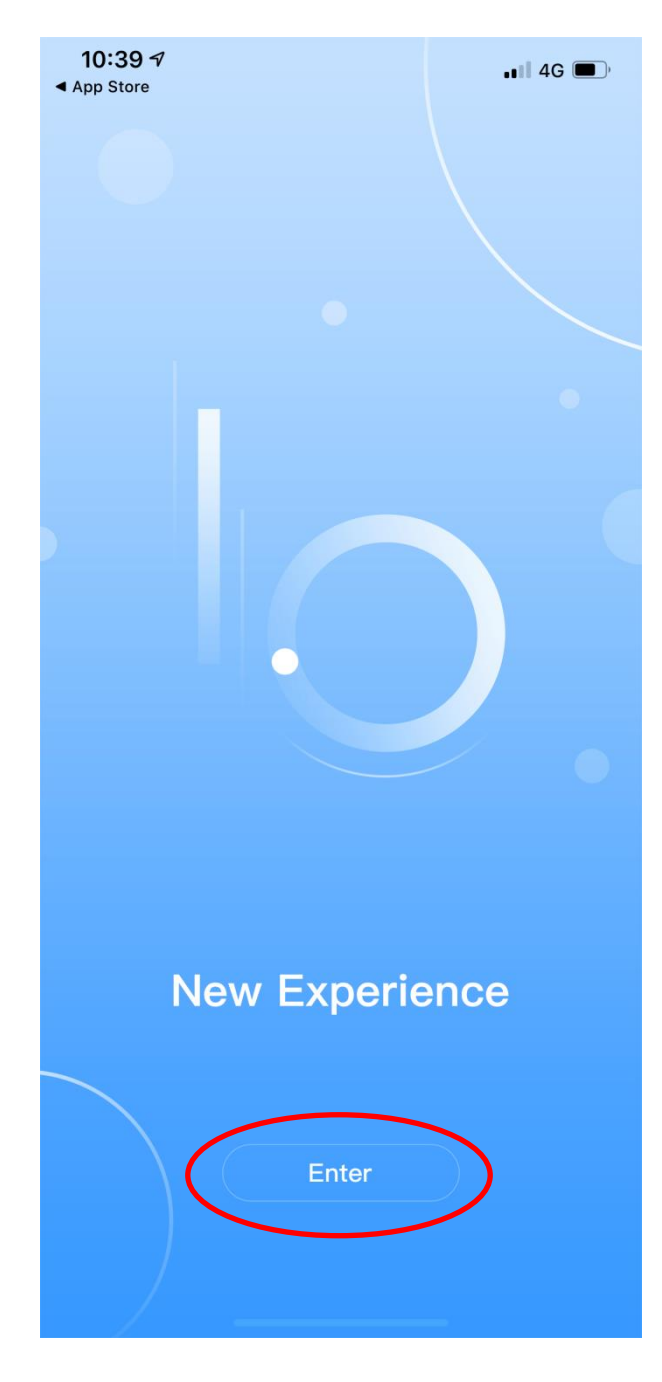

10:39 🔊 📲 4G 🔳 , App Store Region Q Search Recommended Region:United Kingdom А Afghanistan Albania Algeria ABCDUFGH-JKLZZOPQRSTJ>>>× American Samoa Andorra Angola Anguilla Antarctica Antigua and Barbuda Argentina Armenia Aruba Australia Austria

14, Click on the enter button

15, Select your region as United Kingdom and click Done.

Azerbaijan

Åland Islands

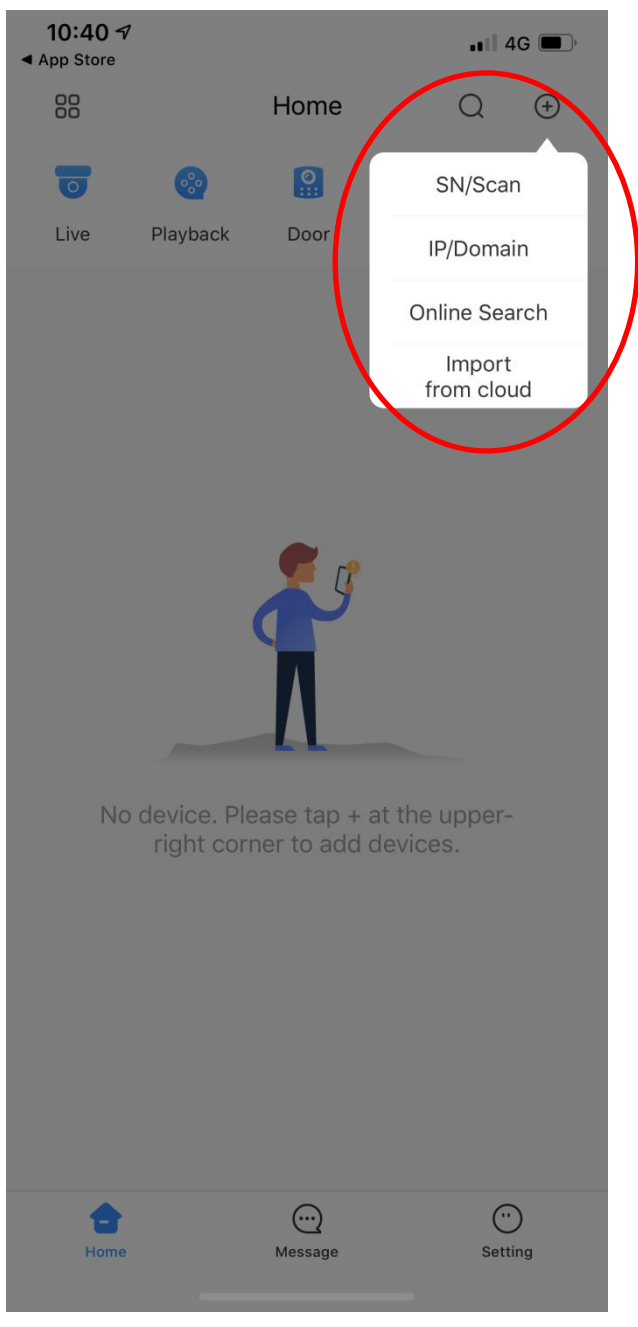

16, Select the + icon in the top right hand corner and select SN/Scan.

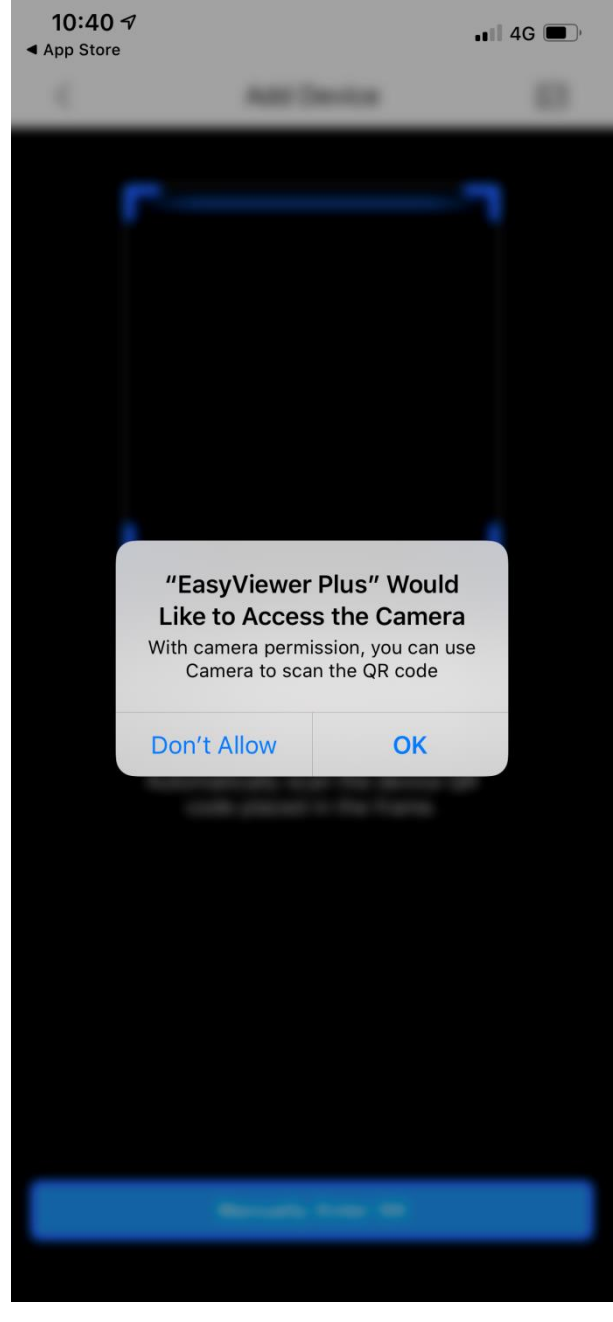

17, The app will ask for permission to access your camera, ensure you click OK to this..

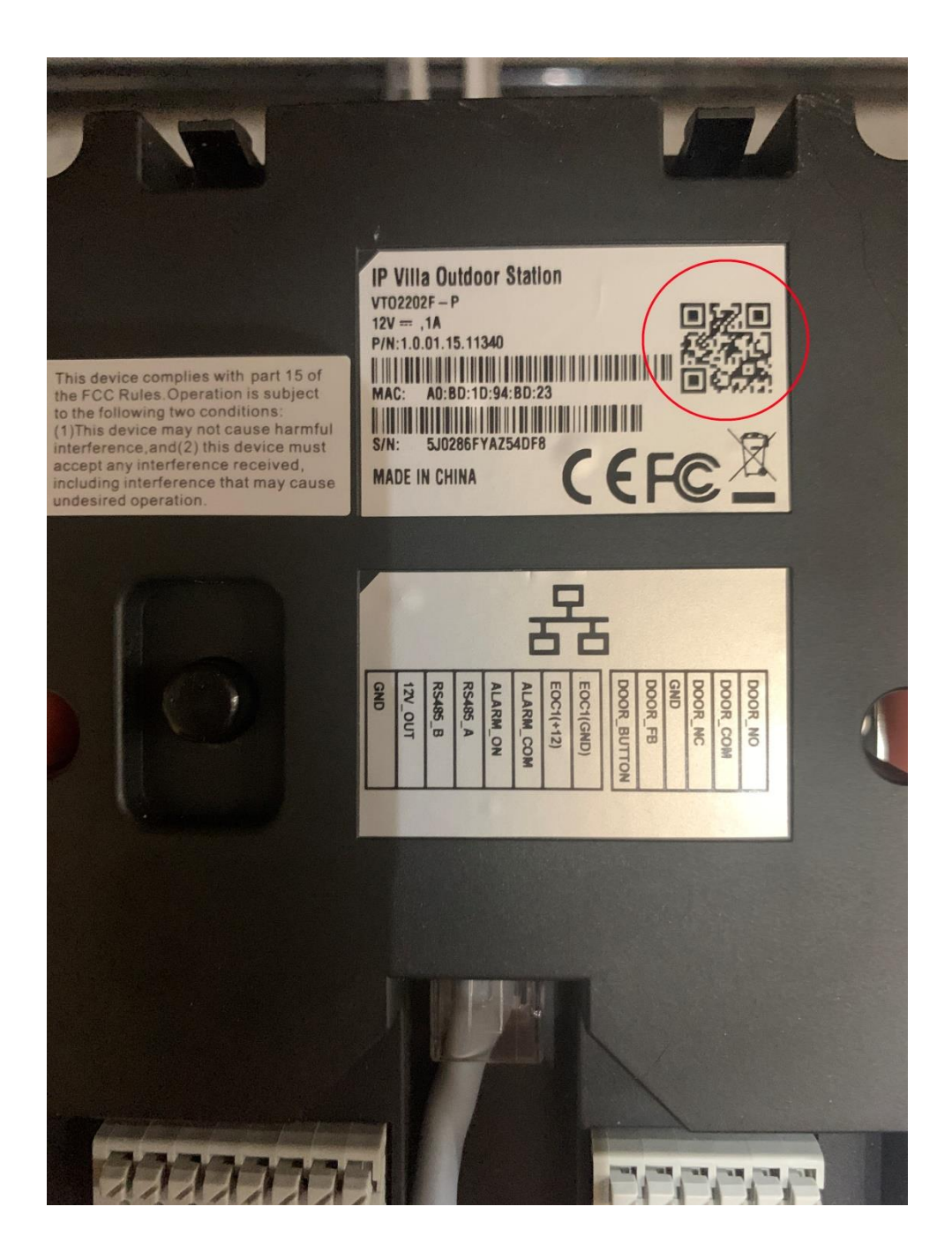

18, Scan the QR code on the back of your VTO (Door Station) and click Next.

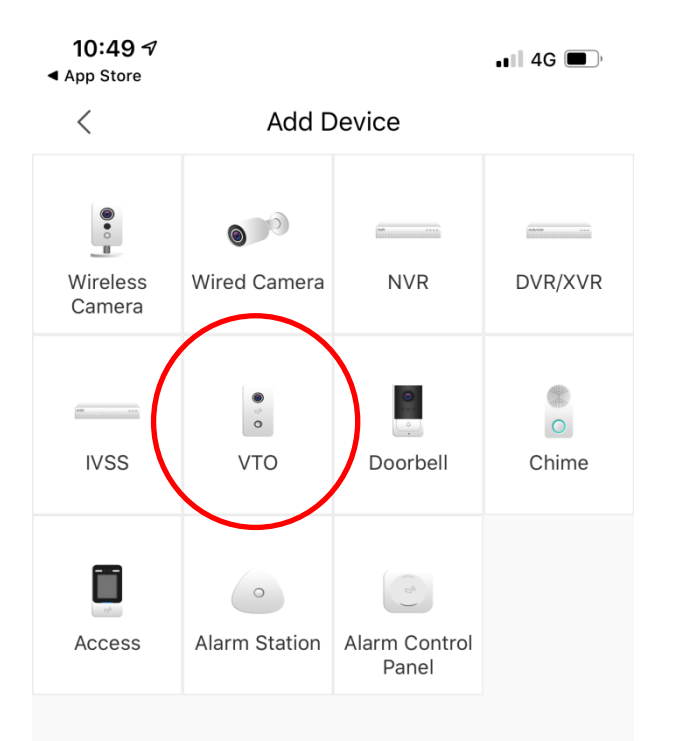

| <b>10:49</b> <i>¬</i><br>▲ App Store |                          | •••• 4G                        |
|--------------------------------------|--------------------------|--------------------------------|
| <                                    | Add Device               | Save                           |
| Add Mode                             |                          | P2P                            |
| SN:                                  |                          | 5J0286FYAZ54DF8                |
| Device Name:                         |                          | Front Door                     |
| Username:                            |                          | admin                          |
| Password:                            |                          | ×                              |
| Wrong username or pas                | ssword will result in fa | <sup>illure</sup> View Reasons |

to add.

19, Select VTO from your device list.

20, Add in a Device Name and input the password you setup for the VTO in step 5 and click Save in the top right hand corner.

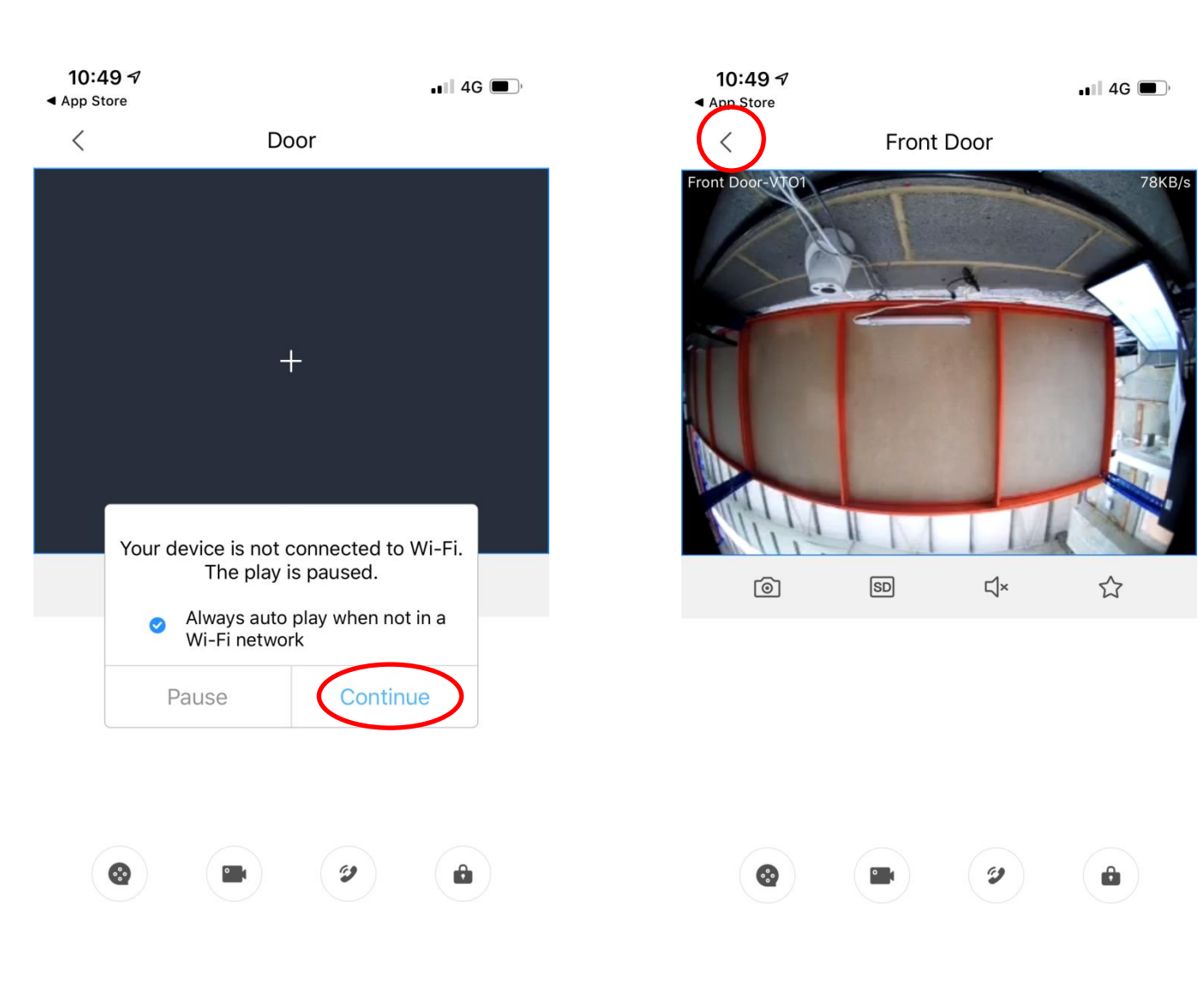

21, A message may appear giving you the option to only allow video streaming on WIFI. If you are happy to use 3G/4G then tick the option above and click Continue.. 22, Your video feed from the VTO will now display on the phone.. Click the back icon in the top left hand corner.

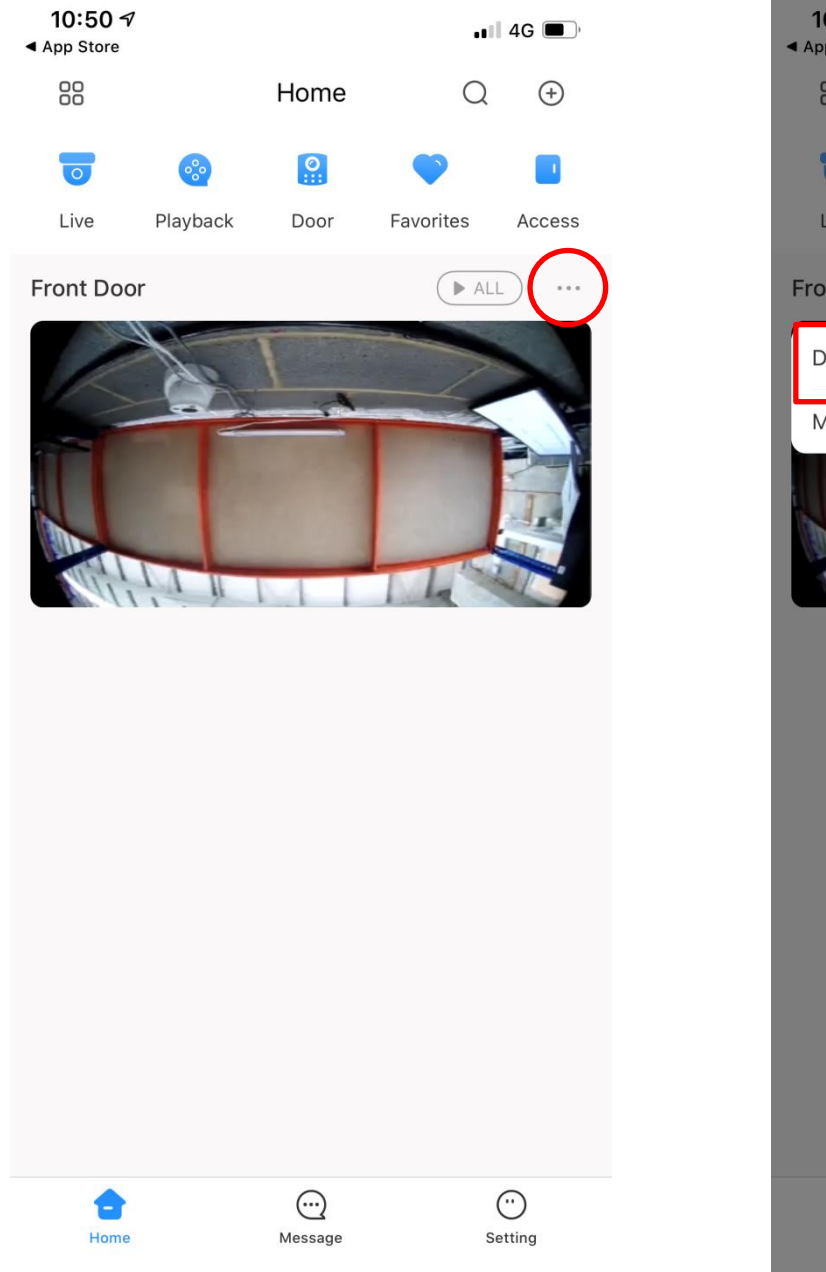

23, You will now be on the app home screen and see your device listed as shown above. Click the three dots next to the device as shown above.

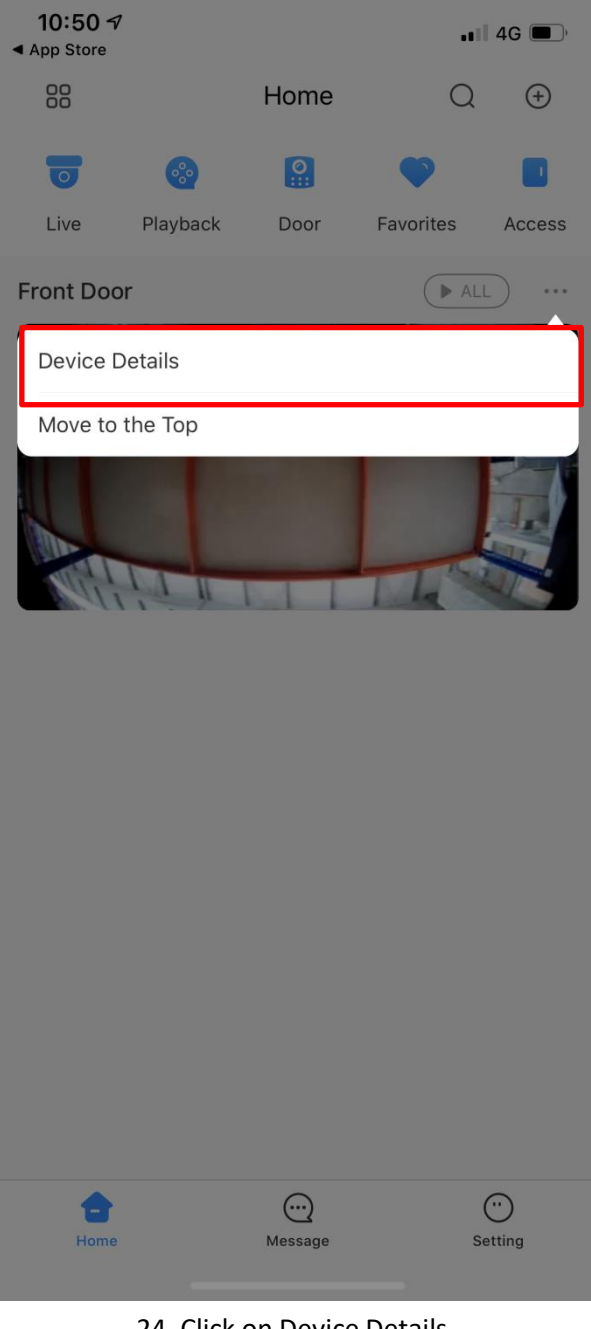

24, Click on Device Details

| <b>10:50</b> <i>¬</i><br>◀ App Store |                     | . <b>∥</b> 4G 🔳, | <b>10:50 √</b><br><b>▲</b> App Store |                     | .∎∥ 4G 🔳 '              |
|--------------------------------------|---------------------|------------------|--------------------------------------|---------------------|-------------------------|
| <                                    | Front Door          |                  | <                                    | Front Door          | Save                    |
| Device Configuratio                  | on                  | Front Door >     | Front Door                           |                     | $\overline{\mathbf{O}}$ |
| Notification                         |                     | >                |                                      |                     |                         |
| Stream Setting                       |                     | >                |                                      |                     |                         |
|                                      |                     |                  |                                      |                     |                         |
|                                      |                     |                  |                                      |                     |                         |
|                                      |                     |                  |                                      |                     |                         |
|                                      |                     |                  |                                      |                     |                         |
|                                      |                     |                  |                                      |                     |                         |
|                                      |                     |                  |                                      |                     |                         |
|                                      |                     |                  |                                      |                     |                         |
|                                      |                     |                  |                                      |                     |                         |
|                                      |                     |                  |                                      |                     |                         |
|                                      |                     |                  |                                      |                     |                         |
|                                      | Delete              |                  |                                      |                     |                         |
|                                      |                     |                  |                                      |                     |                         |
| 25, Cl                               | ick on Notification |                  | 26, Toggle the s                     | switch on (Blue) an | d click Save            |

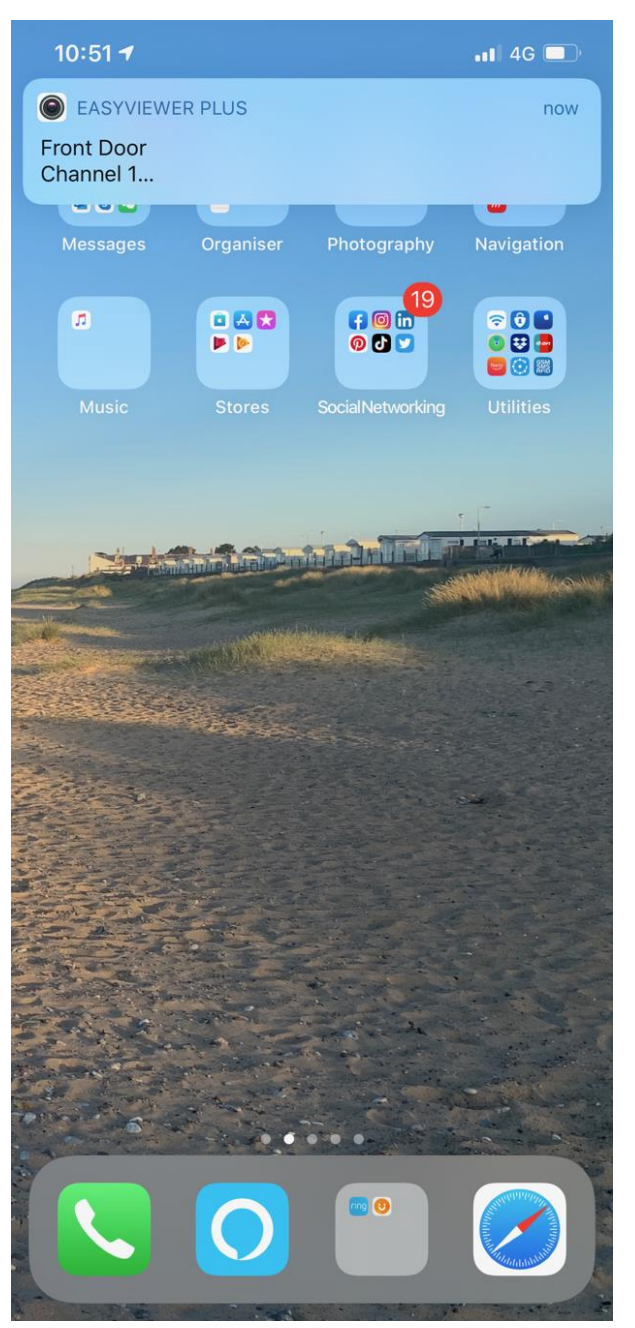

27, Your phone is now set to receive notifications, When a call comes through it appears at the top of the screen, to view just click on the notification.

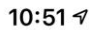

📲 4G 🔳

Door

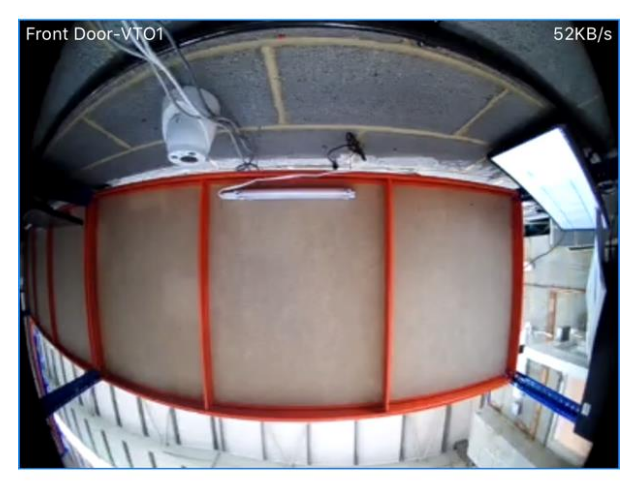

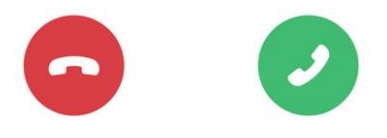

28, You can now accept the call by pressing the green button or reject the call by clicking the red button.